## NBME Online USMLE Application Screen Shots Effective 9/7/2023

NBME Licensing Exam Services website (NLES):

|                                                               | NBME Licensing Exam Services                                                                                                    |  |
|---------------------------------------------------------------|----------------------------------------------------------------------------------------------------|--|
| If your medical school is ou                                  | side of the US or Canada, apply for USMLE Step 1 or Step 2 through <u>ECFMG</u>                                                                                                    |  |
|                                                               | Login or Register USMLE ID Password Log In First-time user? Register here >                                                                                                    |  |
|                                                               | USMLE © NBME © Contact © Privacy Policy ©<br>TRUSTe<br>Premetive Privacy Policy Privacy Policy Poli |  |
| ©2023 National Board of Medical Examiners® All Rights Reserve | · · · · · · · · · · · · · · · · · · ·                                                                                                    |  |

#### First-Time User – USMLE ID Request:

|                                                                                                    | NBME Licensing Exam Services                                                                                                    |
|----------------------------------------------------------------------------------------------------|----------------------------------------------------------------------------------------------------|
| To access your exam records or apply for<br>password, enter the requested information<br>government-issued form of identification<br>and password via email <b>within one busit</b> | USMLE, you need a USMLE ID# and password. To obtain your USMLE ID# and<br>in. Enter your current legal name exactly as it appears on your unexpired,<br>such as a driver's license, passport, or military ID. You will receive your USMLE ID #<br>tess day. |
| First Name*                                                                                                    |                                                                                                    |
| Middle Name                                                                                                    |                                                                                                    |
| Last Name*                                                                                                    |                                                                                                    |
| Suffix                                                                                                    |                                                                                                    |
| Email*                                                                                                    |                                                                                                    |
| Date of Birth*                                                                                                    | Month V Day Vear V                                                                                                    |
| Medical School*                                                                                                    | Schools are listed in State/Province order                                                                                                    |
| Graduation Year*                                                                                                    | Year 🗸                                                                                                    |
| Last 4 digits of SS# or SIN#                                                                                                    |                                                                                                    |
| Please enter if known:                                                                                                    |                                                                                                    |
| USMLE ID                                                                                                    |                                                                                                    |
| AAMC ID                                                                                                    |                                                                                                    |
| NBME ID                                                                                                    |                                                                                                    |
| Cancel                                                                                                    | Submit                                                                                                    |
|                                                                                                    | USMLE C NBME C Contact C Privacy Policy C                                                                                                    |
| ©2023 National Board of Medical Examiners® All Rights Reserved.                                                                                                    | raweed by TrukAve_                                                                                                    |

After successful submission, the applicant will receive an email with their USMLE ID and a temporary password to login to the website.

\*See APPENDIX for additional First-Time User account set-up screens

### Welcome Page for Logged-in Users:

|                                                                         | <u>≜ Hi</u> Test Student USMLE ID: 555555555 Logout<br>Exams → Transcripts → Account →        |
|-------------------------------------------------------------------------|-----------------------------------------------------------------------------------------------|
| EXAM HISTORY                                                            |                                                                                               |
| Welcome: To start a new application for USI                             | /LE Step 1 or Step 2 CK, click the New button below.                                          |
| Welcome! To start a new application from USMLE Step 1 or Step 2 CK, cli | ck the "New Application" button below.                                                        |
| New Application                                                         |                                                                                               |
|                                                                         | USMLE C NBME C Contact C Privacy Policy C<br>TRUSTe<br>Certified Privacy<br>Powerd by Turator |
| ©2023 National Board of Medical Examiners® All Rights Reserved.         |                                                                                               |

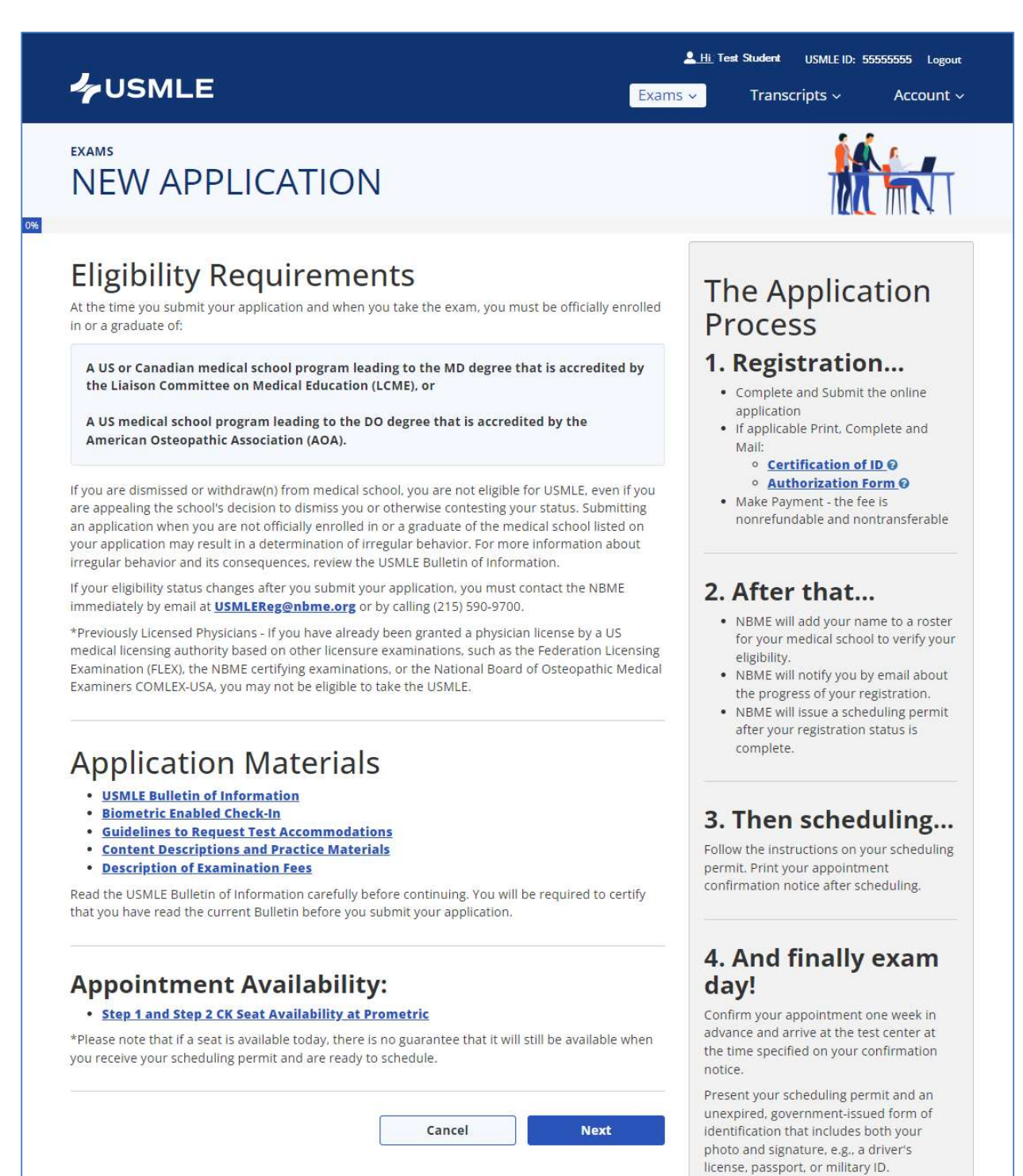

|                                                                                                    | ≗ <u>Hi</u> Test Student USMLE ID: 555555555 Logout<br>▼ Transcripts ∨ Account ~                                                                                                    |
|----------------------------------------------------------------------------------------------------|----------------------------------------------------------------------------------------------------|
| EXAMS<br>NEW APPLICATION                                                                                                    |                                                                                                    |
| Exam & Eligibility Period Selection                                                                                                    | Notes:                                                                                                    |
| ✓ Step 1         Select the three-month eligibility period in which you plan to take the exam.         Select the region where you will take the exam from the drop-down list below. There is an additional fee for testing outside of the United States and Canada.         ✓       United States and Canada | Eligibility periods for next year will become<br>available in mid-September.<br>Step 1 and Step 2 CK are not administered<br>on major holidays.<br>Scheduling permits will be issued no more<br>than six months before your eligibility<br>period start date.                            |
| STEP 2CK (Clinical Knowledge) Next                                                                                                    | If you are unable to test within your<br>eligibility period, you may request a one-<br>time-only, contiguous three-month<br>extension; a fee is charged for this service.<br>Your request and fee must be submitted<br>no later than one month after your<br>eligibility period expires. |
| USMLE Bulletin of Information                                                                                                    | If you do not take the examination within<br>your original or extended eligibility period,<br>you will need to reapply by submitting a<br>new application and fee. Fees are<br>nonrefundable and nontransferable.                                                                        |
|                                                                                                    | ME C Contact Privacy Policy C<br>TRUSTe<br>Certified Privacy<br>Powered by TrustAce                                                                                                    |
| ©2023 National Board of Medical Examiners® All Rights Reserved.                                                                                                    |                                                                                                    |

|                                                                                                    | Exam                                                 | ≗ <u>Hi</u> Test Student USMLE ID: 555555555 Logout<br>15 ✓ Transcripts ✓ Account ✓                                                                            |
|----------------------------------------------------------------------------------------------------|------------------------------------------------------|----------------------------------------------------------------------------------------------------|
| EXAMS<br>NEW APPLICATIO                                                                                                    | N                                                    |                                                                                                    |
| Medical School Info<br>Medical School<br>Test School                                                                                             | Tmation       Date Enrolled       Month         Year | Notes:<br>You must be officially enrolled in or a<br>graduate of the medical school listed in<br>this section.                                                 |
| Date Medical Degree Expected/Conferred         Month       Year         Are you participating in a combined MD/PhD program?         Yes       No | Medical Degree Expected/Conferred                    | Verify/Update your medical school campus<br>and the start date of your enrollment.<br>Enter the date you received or expect to<br>receive the MD or DO degree. |
|                                                                                                    | Previous Next USMLE Bulletin of Information          |                                                                                                    |
|                                                                                                    | <u>USMLE</u> ି N                                     | IBME © Contact © Privacy Policy ©<br>Certified Privacy<br>Powerd by TrustArc                                                                                   |
| ©2023 National Board of Medical Examiners® All Rights Rese                                                                                       | erved.                                               |                                                                                                    |

### **VUSMLE**

#### Li Test Student USMLE ID: 55555555 Logout

Exams 🗸 Transcripts ~

Account ~

EXAMS

### NEW APPLICATION

### Name

Your name on your NBME record should match your current legal name as it appears on your unexpired, government-issued form of identification that includes both your photo and signature, such as a driver's license, passport, or military ID.

#### First Name

Last Name

Test

Student

Name Change or Correction

Change Name

### **Contact Information**

| Email*                                                                                                    | Confirm Email*                                                                                                    |
|----------------------------------------------------------------------------------------------------|----------------------------------------------------------------------------------------------------|
|                                                                                                    | Required                                                                                                    |
| Daytime Telephone No.*                                                                                                    | Country*                                                                                                    |
| Eg.1234567890                                                                                                    | United States including PR, VI, Guam 🗸                                                                                                    |
| Address Line 1*                                                                                                    | Address Line 2                                                                                                    |
| Address Line 3                                                                                                    | City*                                                                                                    |
| State/Province* Zip/Postal Cod                                                                                                    | e*                                                                                                    |
| Biographic Inform                                                                                                    |                                                                                                    |
| biographic intern                                                                                                    | nation                                                                                                    |
| Either a social security number (SSN) and/<br>are entering an NIN, use the drop-down li                                                                                                    | <b>mation</b><br>or national identification number (NIN) is required. If you<br>st below to select the country that assigned the number.                                                                                                    |
| Either a social security number (SSN) and/<br>are entering an NIN, use the drop-down li<br>US Social Security Number*                                                                                | nation<br>or national identification number (NIN) is required. If you<br>st below to select the country that assigned the number.<br>National ID Number*                                                                                                    |
| Either a social security number (SSN) and/<br>are entering an NIN, use the drop-down li<br>US Social Security Number*<br>(123-45-6789 or 123456789)                                                  | The second second secon |
| Either a social security number (SSN) and/<br>are entering an NIN, use the drop-down li<br>US Social Security Number*<br>(123-45-6789 or 123456789)<br>Name of NIN-issuing Country                   | The matrix of the country that assigned the number.  National ID Number*  Gender                                                                                                    |
| Either a social security number (SSN) and/<br>are entering an NIN, use the drop-down li<br>US Social Security Number*<br>(123-45-6789 or 123456789)<br>Name of NIN-issuing Country                   | The matrix of the second second secon |
| Either a social security number (SSN) and/<br>are entering an NIN, use the drop-down li<br>US Social Security Number*<br>(123-45-6789 or 123456789)<br>Name of NIN-issuing Country<br>Date of Birth* | The matrix of the country that assigned the number.  National ID Number*  Gender  Male Female                                                                                                    |

### Notes:

You must present your unexpired, government-issued form of ID and your scheduling permit at the test center to take the exam -- your names must match exactly. The only acceptable differences are variations in capitalization; the presence of a middle name, middle initial or suffix on one document and its absence on the other; or the presence of a middle name on one and middle initial on the other.

NBME obtains names for first-time applicants enrolled in LCME-accredited medical school programs in the US from ne AAMC shortly after matriculation. As ich, your name may be old (i.e., your naiden name), misspelled, or truncated nd must be corrected.

you have two or more last names on our government-issued ID, all of your last ames should be entered in the "Last ame" field.

| 55 Social Security Number                | Nacional ID Namber |
|------------------------------------------|--------------------|
| (123-45-6789 or 123456789)               |                    |
| Name of NIN-issuing Country              | Gender             |
| -                                        | Y Nale Female      |
| Jate of Birth*                           | ▶ 1999 ▶           |
| Citizenship Upon Entering Medical School | ]*                 |
| United States including PR, VI, Guam     |                    |
|                                          |                    |
|                                          | Description        |
|                                          | Previous           |

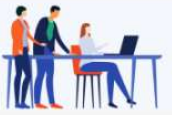

### If the applicant's name is incorrect or has changed, they should select the "Change Name" box:

|                                                                                                    |                                                                                                    | <u>▲ Hi</u> Test Student USMLEID: 55555555 Logout                                                                                                    |
|----------------------------------------------------------------------------------------------------|----------------------------------------------------------------------------------------------------|----------------------------------------------------------------------------------------------------|
| EXAMS<br>NEW APPLICA                                                                                                    | ATION                                                                                                    |                                                                                                    |
| Name                                                                                                    |                                                                                                    | Notes:                                                                                                    |
| Your name on your NBME record s<br>unexpired, government-issued for<br>signature, such as a driver's license,<br>Current First Name | hould match your current legal name as it appears on<br>m of identification that includes both your photo and<br>bassport, or military ID.<br>Current Last Name | You must present your unexpired,<br>government-issued form of ID and your<br>scheduling permit at the test center to take<br>the exam your names must match                                                                               |
| Test                                                                                                    | Student                                                                                                    | exactly. The only acceptable differences<br>are variations in capitalization; the<br>presence of a middle name, middle initial<br>or suffix on one document and its absence<br>on the other; or the presence of a middle                  |
| First Name *                                                                                                    | Middle Name                                                                                                    | name on one and middle initial on the other.<br>NBME obtains names for first-time                                                                                                    |
| Last Name*                                                                                                    | Suffix                                                                                                    | applicants enrolled in LCME-accredited<br>medical school programs in the US from<br>the AAMC shortly after matriculation. As<br>such, your name may be old (i.e., your<br>maiden name), misspelled, or truncated<br>and must be corrected |
| My name change became effective                                                                                                    | eon*                                                                                                    | If you have two or more last names on<br>your government-issued ID. all of your last                                                                                                    |
| Reason*                                                                                                    |                                                                                                    | names should be entered in the "Last<br>Name" field.                                                                                                    |
|                                                                                                    | <u> </u>                                                                                                    |                                                                                                    |

|                                                                                                    | Left Text Student USMLE ID: 555555555 Logou                                                                                                    |
|----------------------------------------------------------------------------------------------------|----------------------------------------------------------------------------------------------------|
| NEW APPLICATION                                                                                                    |                                                                                                    |
| 70% <b>Test Accommodations</b> IF YOU HAVE:         • a documented disability covered under the Americans with Disabilities Act (ADA) and to request test accommodations; or         • a medical condition and wish to request additional break time/standard testing time         YOU MUST:         • Check the box next to the exam(s) for which you are applying in order to temporarily place registration and scheduling permit on hold.         • After completing your registration, visit www.usmle.org for forms and instructions to subre formal request to NBME's Disability Services.         □ I have a documented medical condition, or a documented disability counder the ADA, and intend to submit a formal request to Disability Services. | Image: Second State State Sta |

### If the applicant checks the box for Test Accommodations, the applicant must confirm the selection:

| You indicated that you have a documented m<br>documented disability covered under the AD/                         | edical condition, or a<br>A.                                  |
|----------------------------------------------------------------------------------------------------|---------------------------------------------------------------|
| Be aware that you will not receive a schedulin<br>formal request to Disability Services and a de<br>your request. | ng permit until you submit a<br>cision has been reached about |
| Type 'PERMIT HOLD' to confirm your agr<br>Please type 'PERMIT HOLD' in all caps                                   | eement.                                                       |
|                                                                                                    |                                                               |

|                                                                                                    | <u>Let Test Student</u> USMLE ID: 555555555 <sub>Logout</sub><br>ms → Transcripts → Account →                                                                                                    |
|----------------------------------------------------------------------------------------------------|----------------------------------------------------------------------------------------------------|
| EXAMS<br>NEW APPLICATION<br>85%                                                                                                    |                                                                                                    |
| Demographic Information (optional)<br>Select the option or options which best describe your racial/ethnic background.<br>American Indian/Alaska Native<br>Asian<br>Native Hawaiian/Other Pacific Islander<br>Hispanic or Latino<br>Black or African American<br>White<br>Other<br>Do not wish to respond | Notes:<br>We encourage you to provide this<br>information which will be used for<br>research purposes only. Your response is<br>voluntary. The processing of your<br>application will not be affected by your<br>response to this section.                                                                                                    |
| Is English your native language?<br>Ves<br>No<br>Do not wish to respond<br>Previous Next<br>USMLE Bulletin of Information                                                                                                    | 1                                                                                                    |
|                                                                                                    | NBME © Contact © Privacy Policy © TRUSTe Certifical Privacy Certifical Privacy Certifical |
| ©2023 National Board of Medical Examiners® All Rights Reserved.                                                                                                    |                                                                                                    |

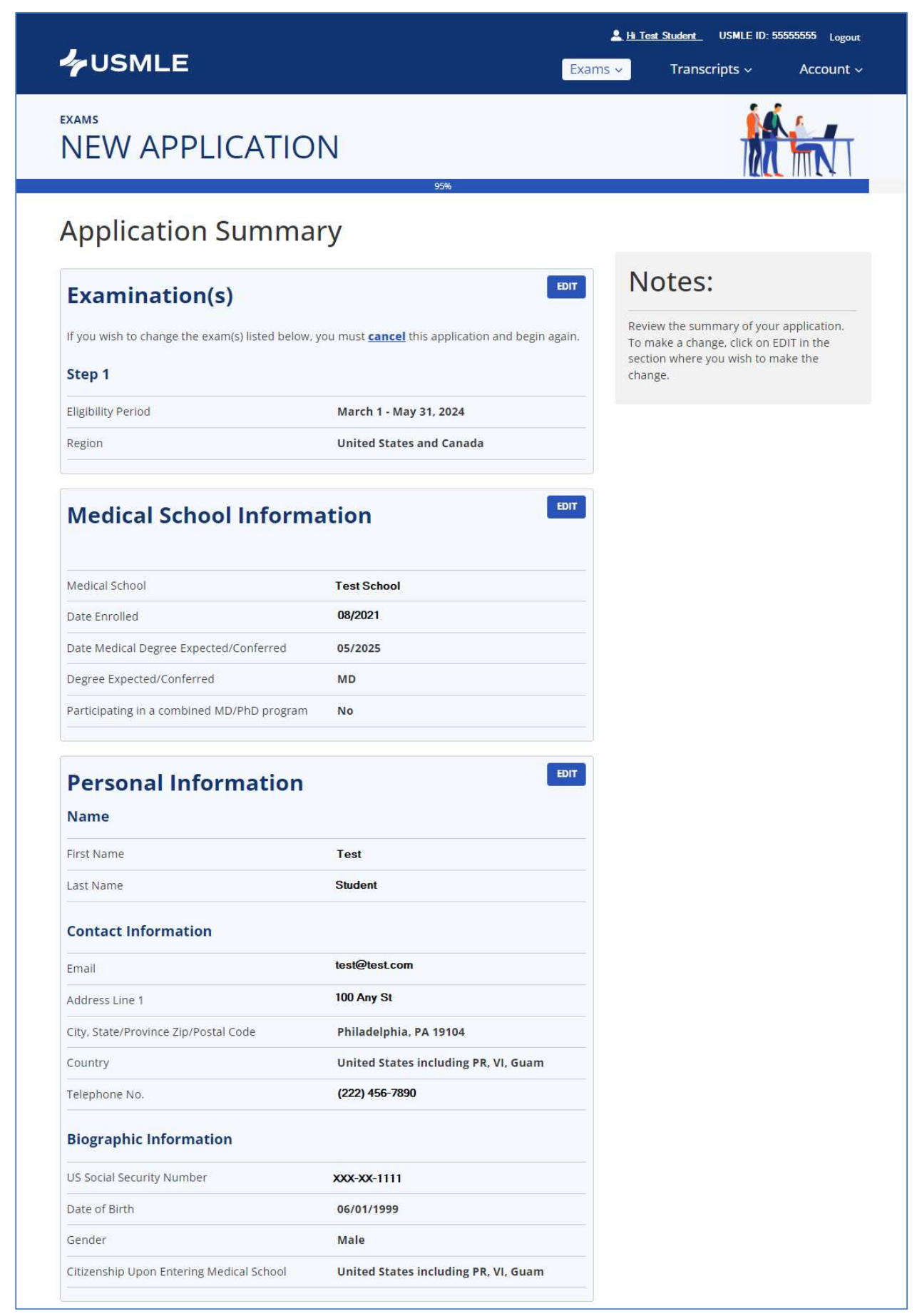

| l have a documented medical<br>intend to submit a formal req<br>administration | condition, or a documented disability covered under the ADA, and<br>uest to Disability Services for test accommodations for this exam |  |
|--------------------------------------------------------------------------------|----------------------------------------------------------------------------------------------------|--|
| Step 1                                                                         | No                                                                                                    |  |
| Optional Infor                                                                 | mation                                                                                                    |  |
| Racial/Ethnic Background                                                       | Do not wish to respond                                                                                                    |  |
| Is English your native languag<br>Do not wish to respond                       | e?                                                                                                    |  |
| Application Fe                                                                 | es                                                                                                    |  |
| Step 1                                                                         | s                                                                                                    |  |
|                                                                                |                                                                                                    |  |

### \*NOTE: Current application fees are available on the NBME website at:

https://www.nbme.org/examinees/united-statesmedical-licensing-exam-usmle#exam-fees

| <ul> <li>I certify that I currently meet the USMLE eligibility requirements, i.e.,</li> <li>I am officially enrolled in or a graduate of a US or Canadian medical school protthe MD degree that is accredited by the Liaison Committee on Medical Education medical school program leading to the DO degree that is accredited by the Ame Association (AOA); or</li> <li>I am a graduate of an unaccredited medical school in the US or Canada and has sponsored by a medical licensing authority to take USMLE.</li> <li>I have not already been granted a physician license by a US medical authority I licensure examinations, such as the Federation Licensing Examination (FLEX), the examinations, or the National Board of Osteopathic Medical Examiners COMLED</li> <li>I certify that I have read the current Bulletin of Information and Application Instifamiliar with their contents, and agree to abide by the policies and procedures of I certify that the information provided on this application is true and accurate. I providing falsified information, including misrepresentation of educational statu finding of irregular behavior.</li> <li>If you do not wish to submit your application at this time, you may exit this provided application will remain online for two weights.</li> </ul> |                                                              |
|----------------------------------------------------------------------------------------------------|--------------------------------------------------------------|
| <ul> <li>I am officially enrolled in or a graduate of a US or Canadian medical school protthe MD degree that is accredited by the Liaison Committee on Medical Education medical school program leading to the DO degree that is accredited by the Ame Association (AOA); or</li> <li>I am a graduate of an unaccredited medical school in the US or Canada and has sponsored by a medical licensing authority to take USMLE.</li> <li>I have not already been granted a physician license by a US medical authority I licensure examinations, such as the Federation Licensing Examination (FLEX), the examinations, or the National Board of Osteopathic Medical Examiners COMLED</li> <li>I certify that I have read the current Bulletin of Information and Application Instifamiliar with their contents, and agree to abide by the policies and procedures of I certify that the information provided on this application is true and accurate. I providing falsified information, including misrepresentation of educational state finding of irregular behavior.</li> </ul>                                                                                                    |                                                              |
| <ul> <li>I am a graduate of an unaccredited medical school in the US or Canada and has sponsored by a medical licensing authority to take USMLE.</li> <li>I have not already been granted a physician license by a US medical authority I licensure examinations, such as the Federation Licensing Examination (FLEX), the examinations, or the National Board of Osteopathic Medical Examiners COMLE?</li> <li>I certify that I have read the current Bulletin of Information and Application Instafamiliar with their contents, and agree to abide by the policies and procedures of I certify that the information provided on this application is true and accurate. I providing falsified information, including misrepresentation of educational statutinding of irregular behavior.</li> </ul>                                                                                                    | ogram leading to<br>on (LCME), or a US<br>orican Osteopathic |
| <ul> <li>I have not already been granted a physician license by a US medical authority I licensure examinations, such as the Federation Licensing Examination (FLEX), the examinations, or the National Board of Osteopathic Medical Examiners COMLE)</li> <li>I certify that I have read the current Bulletin of Information and Application Instifamiliar with their contents, and agree to abide by the policies and procedures of I certify that the information provided on this application is true and accurate. I providing falsified information, including misrepresentation of educational statuting in grant behavior.</li> <li>If you do not wish to submit your application at this time, you may exit this provided application will remain online for two weights.</li> </ul>                                                                                                    | ave been                                                     |
| <ul> <li>I certify that I have read the current Bulletin of Information and Application Instramiliar with their contents, and agree to abide by the policies and procedures of I certify that the information provided on this application is true and accurate. I providing falsified information, including misrepresentation of educational statu finding of irregular behavior.</li> <li>If you do not wish to submit your application at this time, you may exit this provides and procedures of the submit it later. Your unsubmitted application will remain online for two weights.</li> </ul>                                                                                                    | based on other<br>he NBME certifying<br>X-USA.               |
| <ul> <li>I certify that the information provided on this application is true and accurate. I providing falsified information, including misrepresentation of educational statu finding of irregular behavior.</li> <li>If you do not wish to submit your application at this time, you may exit this provided application will remain online for two were application will remain online for two were application.</li> </ul>                                                                                                    | ructions, am<br>described <mark>th</mark> erein.             |
| If you do not wish to submit your application at this time, you may exit this p<br>to submit it later. Your unsubmitted application will remain online for two w                                                                                                    | understand that<br>us, may result in a                       |
| to submit it later. Your unsubmitted application will remain online for two w                                                                                                    | bage and return                                              |
|                                                                                                    | reeks.                                                       |
|                                                                                                    |                                                              |
| Cancel                                                                                                    |                                                              |

\*NOTE: If the applicant chooses "Save For Later," the un-submitted application will be stored on the website for two weeks.

The applicant must check each certification statement checkbox to enable the "Submit" button. After submitting, the applicant must confirm the selection/submission:

| agree with t<br>application at | he Applicant Certification statements and wish to submit my<br>t this time. |
|--------------------------------|-----------------------------------------------------------------------------|
| [                              | Type 'CONFIRM' to confirm your agreement.                                   |
|                                | Please type 'CONFIRM' in all caps                                           |

|                                                                                                    | Exams   | <u>Hi Test Student</u> USMLE ID: 5555555                                                                              | <sup>i5 Logout</sup><br>CCOUNT ~ |
|----------------------------------------------------------------------------------------------------|---------|----------------------------------------------------------------------------------------------------|----------------------------------|
| EXAMS                                                                                                    |         | i di A                                                                                                    |                                  |
| NEW APPLICATION                                                                                                    |         |                                                                                                    | NT                               |
| Payment Type                                                                                                    |         |                                                                                                    |                                  |
| Payment Method                                                                                                    |         |                                                                                                    |                                  |
| Master Card/Visa/American Express     O Check/Money Order                                                                                                    |         | Note:                                                                                                    |                                  |
|                                                                                                    |         | If you select the Check/Money Ord<br>payment method, you need to ma<br>payment. Electronic checks are no<br>accepted. | ler<br>il your<br>t              |
| Master Card/Visa/American Express                                                                                                    |         |                                                                                                    |                                  |
| Card Number *                                                                                                    |         |                                                                                                    |                                  |
| Security Code *                                                                                                    |         |                                                                                                    |                                  |
|                                                                                                    |         |                                                                                                    |                                  |
| Expiration Date *                                                                                                    |         |                                                                                                    |                                  |
| Month Vear                                                                                                    | ~       |                                                                                                    |                                  |
| Last Name*                                                                                                    |         |                                                                                                    |                                  |
| United States including PR, VI, Guam                                                                                                    | ~       |                                                                                                    |                                  |
| Address Line 1*                                                                                                    |         |                                                                                                    |                                  |
|                                                                                                    |         |                                                                                                    |                                  |
| Address Line 2                                                                                                    |         |                                                                                                    |                                  |
|                                                                                                    |         |                                                                                                    |                                  |
| Address Line 3                                                                                                    |         |                                                                                                    |                                  |
|                                                                                                    |         |                                                                                                    |                                  |
| City* Philadelphia                                                                                                    |         |                                                                                                    |                                  |
| State/Province*                                                                                                    |         |                                                                                                    |                                  |
| <br>[                                                                                                    |         |                                                                                                    |                                  |
| PA                                                                                                    |         |                                                                                                    |                                  |
| PA<br>Zip/Postal Code *                                                                                                    |         |                                                                                                    |                                  |
| PA  zip/Postal Code *  19104                                                                                                    |         |                                                                                                    |                                  |
| PA Zip/Postal Code *  I9104 I understand that the fee is nonrefundable and credit card payment, if approved, will be processed immediately. I understand that I cannot change or cancel my order after it is submitted. |         |                                                                                                    |                                  |
| PA  Zip/Postal Code *  19104  Understand that the fee is nonrefundable and credit card payment, if approved, will be processed immediately. I understand that I cannot change or cancel my order after it is submitted. | Process |                                                                                                    |                                  |

|                                              | Exams V Transcripts V Account                                                                                               | •ut                |
|----------------------------------------------|----------------------------------------------------------------------------------------------------|--------------------|
| EXAM HISTOR                                  |                                                                                                    |                    |
| Action Required: Cert of ID/Ap               | licant Authorization required. <u>Complete and mail</u> your form to complete registration. <u>See Instructions</u> .       |                    |
| Welcome! To start a new application t        | m USMLE Step 1 or Step 2 CK, click the "New Application" button below.                                                      |                    |
| • Your U complete                            | MLE Application has been submitted. Additional actions, if any are required to<br>e registration process, are listed above. |                    |
| New Application                              | USMLE STEP 1<br>Registration:                                                                                               |                    |
|                                              | See Full Details                                                                                                    |                    |
|                                              | USMLE © NBME © Contact © Privacy Policy                                                                                     | e<br>vacy<br>starc |
| ©2023 National Board of Medical Examiners® A | lights Reserved.                                                                                                    |                    |

### **Certification of ID**

All first-time applicants are required to submit a Certification of Identification and Authorization Form (CIF). The CIF is valid for five (5) years, unless you change your name.

- Affix your photo in the designated space. The photo must clearly show your full face, be current and approximately 2" by 2". A color photo is preferred, but not required. Passport photos are not required.
- STUDENTS: Take the form to the school official authorized to sign USMLE CIFs. Your school official must
  complete the designated section to certify your identity. The school may send your completed form directly to
  NBME by email or you may send the completed paper form by mail.
- **GRADUATES:** Take the form and accompanying NBME Acknowledgement Form to a notary public who must notarize (by signing and affixing the ink stamp) **both** forms in the designated sections.

### **Applicant Authorization**

The Applicant Authorization asks you to certify your identity, to agree that your password and USMLE ID# should be treated by you as confidential, and any interaction using your password and USMLE ID# will be considered to be from you. It also gives you the option to authorize the NBME to accept your NBME online services password in lieu of your signature for purposes of processing all future online transactions with the NBME. This authorization does not expire.

- Select an authorization option
- Handwrite your signature on the signature line

PRINT CLOSE

### **Certification of Identification and Authorization Form for enrolled STUDENTS:**

| Document ID:                                                                                    |                                   | Reference ID:                   |                                 |
|-------------------------------------------------------------------------------------------------|-----------------------------------|---------------------------------|---------------------------------|
| Name:<br>Email Address:                                                                         | LE                                | USMLE ID:<br>Date of Birth:     | SAMPLE                          |
| Medical School:                                                                                 |                                   |                                 | 200-21                          |
| Certificati                                                                                     | on of Identification by Author    | rized Medical School Offic      | ial                             |
| When completed and submitted to the N                                                           | BME, this section of the form     | will become a part of your N    | BME record and will be used     |
| o identify you when you apply to the N                                                          | BME for a USMLE Step within       | the next 5 years.               |                                 |
|                                                                                                 | Leertify that on the date set fo  | rth below the individual nar    | aed above did annear            |
| Securely tape or glue in this square a                                                          | personally before me, and that    | I did identify this applicant   | by: (a) comparing his/her       |
| urrent front-view 2" × 2" passport-type                                                         | physical appearance with the      | photograph affixed hereto, a    | nd (b) comparing the signatur   |
| photo. Print full name on back of photo<br>before attaching.                                    | made in my presence on this f     | orm with the signature on hi    | s/her identifying document.     |
| bororo anaorang.                                                                                | •                                 |                                 |                                 |
|                                                                                                 | Name of Authorized School C       | official:                       |                                 |
|                                                                                                 | -                                 |                                 |                                 |
|                                                                                                 | Title:                            |                                 |                                 |
|                                                                                                 | NOT DE LA COMPANY                 |                                 |                                 |
| {                                                                                               | Signature:                        |                                 | Date:                           |
| 1 /                                                                                             |                                   |                                 |                                 |
| SEAL /                                                                                          |                                   |                                 |                                 |
|                                                                                                 | 0                                 |                                 |                                 |
| $\sim$                                                                                          |                                   |                                 |                                 |
| The impression of the seal must be                                                              | 6                                 |                                 |                                 |
| partly upon the photo.                                                                          |                                   |                                 |                                 |
|                                                                                                 | 11.1 × 10.2 × 10.1 × 20.1 × 20.1  | an ( 1-11) ( 1-12)              |                                 |
| 10                                                                                              | Applicant Agreem                  | ent and                         |                                 |
| ·                                                                                               | Authorization for Processing C    | Inline Transactions             |                                 |
| I certify that I am the individual name                                                         | ed above, am represented in the   | attached photograph and the     | it the signature below is my    |
| signature.                                                                                      |                                   |                                 | -1 1 ab                         |
| I understand and agree that my passw                                                            | ord and USMLE ID# should be       | The will be deemed to be en     | ai and that any communicatio    |
| or other interaction with the NBME t                                                            | sing my password or USMLE I       | D# will be deemed to be con     | nmunications or interactions    |
| Lundar tand that my password and L                                                              | SMI E ID# will be used to iden    | tify ma whan I interact only    | a with the NDME and that m      |
| response to one of the statements bel                                                           | will become part of my NBM        | dE record                       | e with the ivolvit, and that in |
| response to one of the statements bei                                                           | with become part of my rede       | an record.                      |                                 |
| I authorize the NBME to a                                                                       | ccept my NBME online service      | s password and USMLE ID         | in lieu of my signature for     |
| purposes of processing any                                                                      | future transactions with the N    | BME including, for example      | , applications and requests fo  |
| my score records. By sele                                                                       | cting this option, I understand t | hat I will be able to request f | uture services through the      |
| hoose NBME online system, suc                                                                   | h as requests for my USMLE tr     | inscript when it becomes av     | ailable. I understand that once |
| one selected, this authorization                                                                | will not expire except by writte  | in request.                     |                                 |
| I do not authorize the NBM                                                                      | IE to accept my NBME online       | services password and USM       | LE ID# in lieu of my            |
|                                                                                                 | rocessing future transactions w   | th the NBME. By selecting       | this option, I understand that  |
| signature for purposes of p                                                                     |                                   |                                 |                                 |
| signature for purposes of p<br>I will submit signed author                                      | nzations for each online service  | request.                        |                                 |
| signature for purposes of p<br>I will submit signed author<br>opplicant's Handwritten Signature | nzations for each online service  | Date                            |                                 |

### Certification of Identification and Authorization Form for GRADUATES (Page 1 of 2):

| Document ID:<br>Name:<br>Email Address:<br>Medical School:                                                                                                    | ) LE                                                                                                    | Re<br>US<br>Da            | ference ID;<br>MLE ID:<br>te of Birth: | SAMPLE                                  |
|----------------------------------------------------------------------------------------------------|----------------------------------------------------------------------------------------------------|---------------------------|----------------------------------------|-----------------------------------------|
|                                                                                                    | Certification of Ide                                                                                                    | ntification by Notary I   | Public                                 |                                         |
| When completed and submitted to the N                                                                                                    | BME, this section of                                                                                                    | the form will become a    | a part of your 1                       | NBME record and will be used            |
| to identify you when you apply to the N                                                                                                    | BME for a USMLE                                                                                                    | step within the next 5 y  | cars.                                  |                                         |
|                                                                                                    | State/Province of                                                                                                    |                           | Y.                                     |                                         |
| Securely tape or glue in this square a                                                                                                    | Sulerrovince or                                                                                                    |                           | ) 55                                   |                                         |
| current front-view 2" × 2" passport-type                                                                                                    | County of                                                                                                    |                           | )                                      |                                         |
| photo. Print full name on back of photo                                                                                                    | Locatify that on the                                                                                                    | date set forth below the  | individual na                          | med above did annear                    |
| before autoching.                                                                                                    | nersonally before n                                                                                                    | e and that I did identifi | this applican                          | t by: (a) comparing his/her             |
|                                                                                                    | personally before in                                                                                                    | with the photograph at    | fixed bareto                           | b) comparing the signature              |
|                                                                                                    | made in my present                                                                                                    | e on this form with the   | signature on h                         | is/her identifying document             |
|                                                                                                    | and (c) comparing l                                                                                                    | is/her physical appeara   | nce with the c                         | ony of the government-issued            |
|                                                                                                    | ID annearing on the                                                                                                    | attached NBME Ackne       | wiedgement                             | form                                    |
|                                                                                                    | The statements on t                                                                                                    | his document are subsci   | ibed and swor                          | m to before me by the                   |
|                                                                                                    | individual on the                                                                                                    | day of                    | 2                                      | 0                                       |
|                                                                                                    |                                                                                                    | WIT                       | NESS my har                            | and official seal                       |
|                                                                                                    | STATE OF STATE                                                                                                    |                           | 11200 1119 110                         | and official seat.                      |
| SAME                                                                                                    |                                                                                                    | Nota                      | uy Public                              |                                         |
|                                                                                                    |                                                                                                    | Exp                       | ration Date                            |                                         |
|                                                                                                    | Applicar                                                                                                    | t Agreement and           |                                        |                                         |
| А                                                                                                    | uthorization for Pr                                                                                                    | ocessing Online Trans     | actions                                |                                         |
| I certify that I am the individual name                                                                                                    | d above, am represe                                                                                                    | ated in the attached pho  | tograph and th                         | at the signature below is my            |
| signature.                                                                                                    |                                                                                                    | 11.30                     |                                        | S A                                     |
| · I understand and agree that my passw                                                                                                    | ord and USMLE ID#                                                                                                    | should be treated by m    | e as confident                         | ial and that any communication          |
| or other interaction with the NBME u                                                                                                    | sing my password or                                                                                                    | USMLE ID# will be de      | emed to be co                          | mmunications or interactions            |
| conducted by me.                                                                                                    | 1211222                                                                                                    |                           |                                        |                                         |
| I understand that my password and U                                                                                                    | SMLE ID# will be u                                                                                                    | ed to identify me when    | I interact onli                        | ne with the NBME and that m             |
| response to one of the statements belo                                                                                                    | w will become part                                                                                                    | of my NBME record.        |                                        |                                         |
|                                                                                                    |                                                                                                    | 81 <sup>0</sup> a 19      |                                        | 100 100 100 100 100 100 100 100 100 100 |
| I authorize the NBME to a                                                                                                    | ccept my NBME onl                                                                                                    | ine services password a   | nd USMLE ID                            | # in lieu of my signature for           |
| purposes of processing any                                                                                                    | future transactions                                                                                                    | with the NBME including   | ig, for example                        | e, applications and requests to         |
| Please NDML online statem stud                                                                                                    | cting this option, I un                                                                                                    | ISMLE transcript when     | bie to request                         | nuture services through the             |
| choose selected this authorization                                                                                                    | null not expire exce                                                                                                    | at by written request     | i it becomes a                         | vanable. I understand that one          |
| one I do not authorize the MDA                                                                                                    | IE to accent my MDA                                                                                                    | AE online services re-    | word and LICA                          | ALE ID# in lige of my                   |
| signature for purposes of p                                                                                                    | ne to accept my NB                                                                                                    | actions with the NBMI     | Rv selectin                            | a this option. Lunderstand that         |
| TRACTION AND A DISTANCE OF A DISTANCE OF A D | izations for each onl                                                                                                    | ne service request.       | . by sereeu                            | e ma opuon, i ondersimit un             |
| I will submit signed author                                                                                                    | serves a state a serve a serve a s |                           |                                        |                                         |
| I will submit signed author                                                                                                    |                                                                                                    |                           | 122230                                 |                                         |

### Certification of Identification and Authorization Form for GRADUATES (Page 2 of 2):

|                                                                                                    | National Board of Medical Ex                                                                                                    | xaminers <sup>®</sup> (NBME <sup>®</sup> )                                                                                                    |
|----------------------------------------------------------------------------------------------------|----------------------------------------------------------------------------------------------------|----------------------------------------------------------------------------------------------------|
| State/Province of                                                                                                    | ))))))))))))))))))))))))))))))))))))))                                                                                                    | SAMPLE                                                                                                    |
| Please place an une<br>a driver's license, j<br>make a copy of<br>Acknowledgemer<br>Authorization Fo<br>forms must con                                                                                                    | expired, government-issued photo ID, su<br>passport, or military ID, inside this spac<br>f this form. Take the newly copied NBM<br>nt and the Certification of Identification<br>orm to a Notary Public to be notarized. E<br>tain the Notary Public's signature and se | uch as<br>e and<br>fE<br>and<br>Both<br>eal.                                                                                                    |
|                                                                                                    |                                                                                                    |                                                                                                    |
| On this, the day of                                                                                                    | 20, before me a notary public,<br>, known to me or pr                                                                                                    | , the undersigned officer, personally appeared<br>roved to me on the basis of satisfactory evidence to be the                                                                                                    |
| On this, the day of<br>person whose name is subscrit<br>he/she is the same person refer<br>authorized capacity, and that b<br>behalf of which the person act<br>hereunto set my hand and offic                                                                                                    | 20, before me a notary public,<br>, known to me or pr<br>bed to the within Certification of Identifi<br>renced in the identification provided at t<br>by his/her signature on the Certification of<br>ed, executed the Certification of Identifi<br>cial seal.          | , the undersigned officer, personally appeared<br>roved to me on the basis of satisfactory evidence to be the<br>fication and Authorization Form, and acknowledged that<br>he top of this page and he/she executed the same in his/he<br>of Identification and Authorization Form the person upon<br>fication and Authorization Form. In witness hereof, I |
| On this, the day of<br>person whose name is subscrib<br>he/she is the same person refer<br>authorized capacity, and that b<br>behalf of which the person act<br>hereunto set my hand and offic                                                                                                    | 20, before me a notary public,<br>, known to me or pr<br>bed to the within Certification of Identifi<br>renced in the identification provided at the<br>oy his/her signature on the Certification of<br>ed, executed the Certification of Identific<br>cial seal.       | the undersigned officer, personally appeared<br>roved to me on the basis of satisfactory evidence to be the<br>ication and Authorization Form, and acknowledged that<br>he top of this page and he/she executed the same in his/he<br>of Identification and Authorization Form the person upon<br>ication and Authorization Form. In witness hereof, I     |
| On this, the day of<br>person whose name is subscrib<br>he/she is the same person refer<br>authorized capacity, and that b<br>behalf of which the person act<br>hereunto set my hand and offic                                                                                                    | 20, before me a notary public,<br>, known to me or pr<br>bed to the within Certification of Identifi<br>renced in the identification provided at t<br>by his/her signature on the Certification of<br>ed, executed the Certification of Identific<br>cial seal.         | , the undersigned officer, personally appeared<br>roved to me on the basis of satisfactory evidence to be the<br>fication and Authorization Form, and acknowledged that<br>he top of this page and he/she executed the same in his/he<br>of Identification and Authorization Form the person upon<br>fication and Authorization Form. In witness hereof, I |
| On this, the day of<br>person whose name is subscrib<br>he/she is the same person refer<br>authorized capacity, and that b<br>behalf of which the person act<br>hereunto set my hand and offic<br>hereunto set my hand and offic<br><b>Description of Attached Doc</b><br><b>Title: Certification of Identi</b><br><b>Document date:</b> | 20, before me a notary public,<br>, known to me or pro-<br>bed to the within Certification of Identific<br>renced in the identification provided at the<br>py his/her signature on the Certification of<br>ed, executed the Certification of Identific<br>cial seal.    | , the undersigned officer, personally appeared<br>roved to me on the basis of satisfactory evidence to be the<br>fication and Authorization Form, and acknowledged that<br>the top of this page and he/she executed the same in his/h<br>of Identification and Authorization Form the person upon<br>fication and Authorization Form. In witness hereof, I |

# **APPENDIX**

#### First-Time User - Change Password:

|                                                                                                    | NBME Licensing Exam Services                 |
|----------------------------------------------------------------------------------------------------|----------------------------------------------|
| You have logged in using an NBME temporary password. Please password below.                                 | change your                                  |
| Current Password*                                                                                           |                                              |
| New Password*                                                                                               |                                              |
| Note: A password must be 8-25 characters, is limited to letters and number least one letter and one number. | rs, and must contain at                      |
| Cancel                                                                                                    | Submit                                       |
|                                                                                                    | USMLE © NBME © Contact ©<br>Privacy Policy © |
| ©2023 National Board of Medical Examiners® All Rights Reserved.                                             |                                              |

### 

| NBME | Licensing | g Exam | Services |
|------|-----------|--------|----------|

| Set Security Question                                                    | S                                                                        |
|--------------------------------------------------------------------------|--------------------------------------------------------------------------|
| Please select and answer four different questions that<br>your password. | we can use to identify you in the event you forget                       |
| Question #1*                                                             | ~                                                                        |
| Answer                                                                   |                                                                          |
| Question #2*                                                             | · ·                                                                      |
| Question #3*                                                             |                                                                          |
| Answer                                                                   |                                                                          |
| Question #4*                                                             | ~                                                                        |
| Answer                                                                   |                                                                          |
| Cancel                                                                   | Submit                                                                   |
|                                                                          | <u>USMLE</u> ଓ <u>NBME</u> ଓ <u>Contact</u> ଓ<br><u>Privacy Policy</u> ଓ |
|                                                                          | Certified Privacy<br>Powered by TrustArc                                 |

#### First-Time User - Welcome Page & Account Set-up Confirmation:

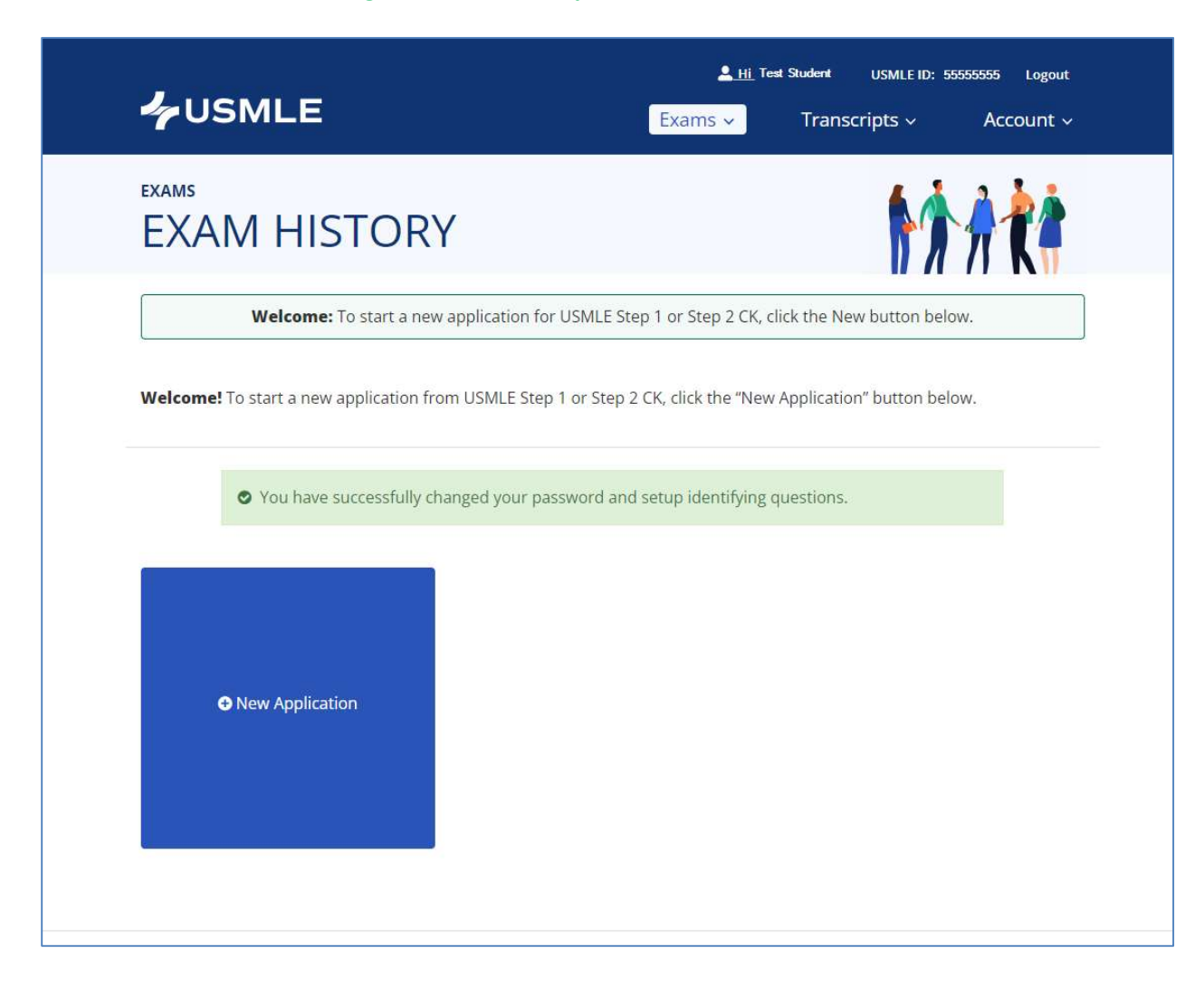

Full Details Screen for Pending Registration:

|                                                                                      |                                            | Li Test S<br>Exams ~                             | Student USMLE ID: 55555555 Logout<br>Transcripts ~ Account ~           |
|--------------------------------------------------------------------------------------|--------------------------------------------|--------------------------------------------------|------------------------------------------------------------------------|
| USMLE STEP                                                                           | 1                                          |                                                  |                                                                        |
| <b>APPLY</b><br>ELIGIBILITY PERIOD<br>03/01/2024 - 05/31/2024<br>REGISTRATION STATUS | SCHEDULE<br>SCHEDULING IS NOT<br>AVAILABLE | PREPARE<br>Practice Materials<br>Self-Assessment | SCORE<br>SCORE REPORT IS NOT<br>AVAILABLE                              |
|                                                                                      |                                            | ASSOCIATED DOCUM                                 | MENTS                                                                  |
|                                                                                      |                                            | Application                                      | Review/Print                                                           |
|                                                                                      |                                            | Payment Receipt                                  | Review/Print                                                           |
|                                                                                      |                                            | Certification of ID                              | Review/Print                                                           |
|                                                                                      |                                            |                                                  |                                                                        |
|                                                                                      |                                            | <u>USMLE</u> ପ <u>NBME</u> ପ                     | Contact C Privacy Policy C TRUSTe Certified Privacy Powerd by TrustAre |
| ©2023 National Board of Medical Examiners®                                           | All Rights Reserved.                       |                                                  |                                                                        |

Full Details Screen for Complete Registration (eligible to request Eligibility Period Extension):

| VISMLE                                                                                                    | 1                                                                                                    | Exams ~           | Transcripts v Account                             |
|----------------------------------------------------------------------------------------------------|----------------------------------------------------------------------------------------------------|-------------------|---------------------------------------------------|
| APPLY<br>ELIGIBILITY PERIOD<br>06/01/2023 - 08/31/2023<br>REGISTRATION STATUS<br>© Complete<br>Extend Eligibility Period | SCHEDULE<br>TEST DATE<br>08/02/2023 (SCHEDULED)<br>CONFIRMATION NO.<br>00000000000000<br>LOCATION<br>Philadelphia, PA | PREPARE           | SCORE<br>SCORE REPORT IS NOT<br>AVAILABLE         |
| REGISTRATION STA                                                                                                    |                                                                                                    | ASSOCIATED DO     | CUMENTS                                           |
| Verified Enrollment                                                                                                    | ⊘ Complete                                                                                                    | Application       | Review/Print                                      |
| Applicant Authorization<br>Payment                                                                                       | <ul> <li>Complete</li> <li>Complete</li> <li>Complete</li> </ul>                                                      | 🖺 Payment Receipt | Review/Print                                      |
| USMLE                                                                                                    |                                                                                                    | USMLE 더 NBME      | ট <u>Contact</u> ট <u>Privacy Policy</u><br>TRUST |